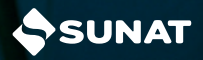

PASOS PARA SOLICITAR LA SUSPENSIÓN DE RETENCIONES DE 4TA CATEGORÍA En el portal de la SUNAT: www.sunat.gob.pe haz clic en "Operaciones en Línea (SOL)", ubica la sección "MIS TRÁMITES Y CONSULTAS", luego ingresa con tu Clave SOL.

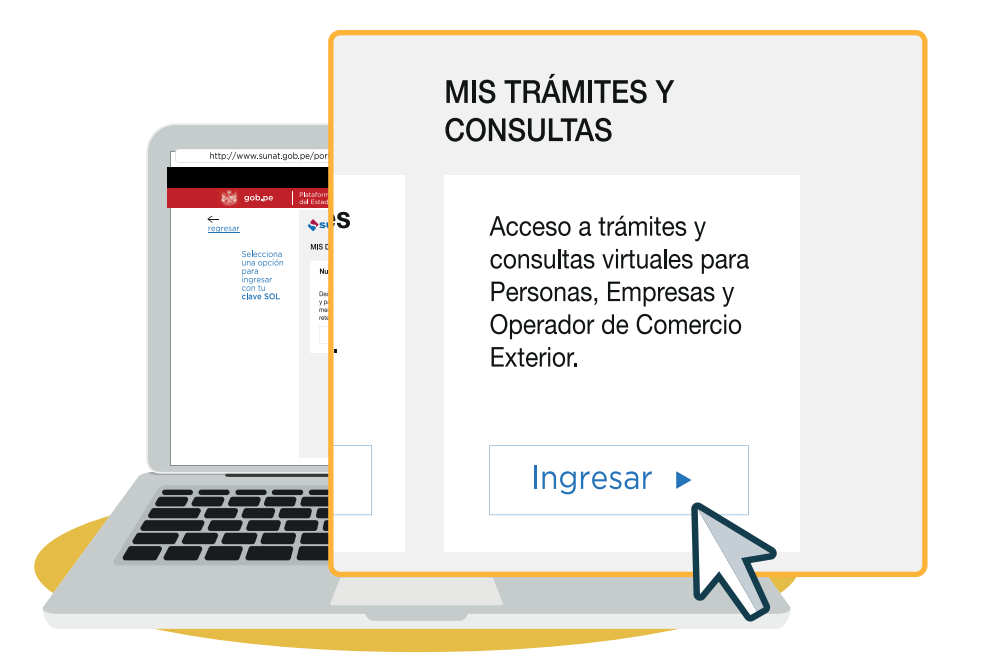

## 2 Dar clic a la opción "Suspensión de Retenciones de 4ta Categoría".

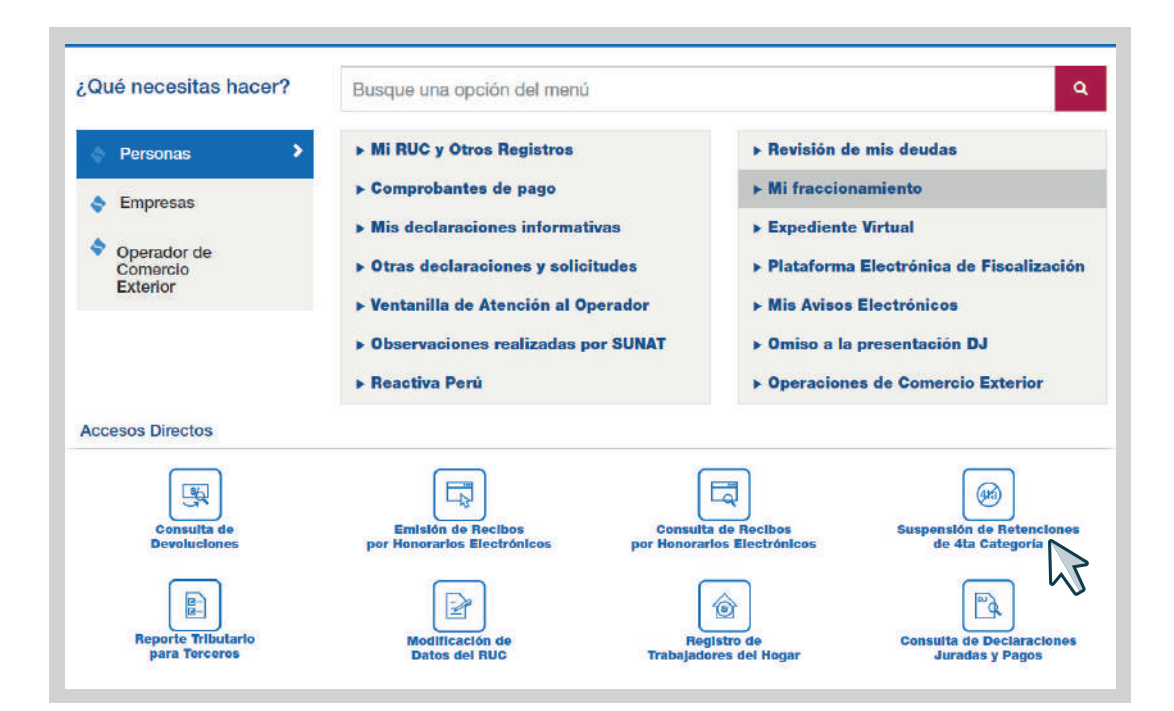

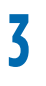

## Colocar la información solicitada y clic en aceptar.

## Suspensiones de 4ta Categoría-Formulario 1609

| recna en que comienza a<br>percibir ingresos por rentas<br>de 4ta (dd/mm/aaaa): |                            |
|---------------------------------------------------------------------------------|----------------------------|
| Fecha actual:                                                                   | 03/01/2025                 |
|                                                                                 | Copyright © SUAT 1997-2025 |

## 4 Colocar los ingresos proyectados que usted percibirá en el presente año y después hacer clic en aceptar.

| Sugerimos leer las instrucciones antes de elaborar su S                                     | <u>solicitud</u> |
|---------------------------------------------------------------------------------------------|------------------|
| Monto total de ingresos que proyecta percibir por rentas de 4ta durante el<br>presente año: |                  |
| Monto total de ingresos que proyecta percibir por rentas de 5ta durante el<br>presente año: |                  |
| Aceptar Limpiar Regresar                                                                    | CUMAT            |

**5** Generada su suspensión de cuarta categoría usted debe verificar si está autorizado o no, puede imprimir o enviar la suspensión a su correo electrónico.

|                         | SUNAT                               |      |
|-------------------------|-------------------------------------|------|
|                         | RESULTADO DE SOLICITUD - FORM. 1009 |      |
|                         | año 2025                            |      |
| RUC:                    | 10717654892                         |      |
| Apellidos y Nombres:    | JUAN PEREZ                          |      |
| Fecha de presentación:  | 03/01/2025                          |      |
| Número de operación:    | 1234567                             |      |
| RENTA - 4ta CATEGORIA : | AUTORIZADO                          |      |
|                         |                                     |      |
|                         |                                     | vian |

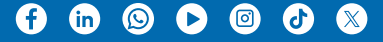